# music Chefを使う

### iPhone Android

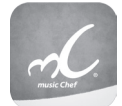

iPhoneまたはAndroidスマートフォンで株式会社ETスクウェアが提供する楽曲配信 サービス「music Chef」アプリを対応カーナビと連携すると、音楽ナビゲーター"シェ フ"が、ドライブ時の季節や場所、走行状況に合わせた楽曲をナビゲーションします。 また、対応カーナビと連携しているとアプリケーションの操作が対応カーナビの画面 でできるようになります。

iPhone はカーナビの USB ケーブルに別売りの iPod ケーブルを接続します。 Android スマートフォンの場合は MHL で接続(Bluetooth 対応 Android スマート フォンを Bluetooth とケーブルで MHL 接続)します。

接続ケーブル、対応 Android スマートフォンについては下記をお読みください。

#### ■カーナビと接続するケーブルについて

iPhone で接続する場合: 別売の KCA-iP212 をご使用ください。

#### Android で接続する場合:

MHL ケーブル KNA-13MC(別売品)または HDMI ケーブル KNA-13HC(別売品)で接続 します。接続ケーブルはご使用になる Android スマートフォンがどちらに対応しているかご 確認の上、販売店にて購入してください。また別売品のケーブル以外に変換ケーブルが必要 な場合があります。カーナビへの接続は、カーナビの背面にある MHL/HDMI コネクターに 接続します。接続については、カーナビの取付説明書をご覧ください。

#### ■対応 Android スマートフォン

http://www2.jvckenwood.com/products/car\_audio/app/kenwood\_drive\_info/comp2. html をご覧ください。

#### ご注意

・Android スマートフォンの場合は「music Chef」アプリ使用中は、対応カーナビで対応してい る他の対応アプリを使用することはできません。

iPhone を接続する場合は2ページに進んでください。

Android スマートフォンを接続する場合は4ページに進んでください。

# iPhone を接続する

カーナビと iPhone を接続する場合の操作について説明します。

- App Store から「music Chef」アプリをダウンロードする
- 2 カーナビと iPhone を別売の KCA-iP212 ケーブルで接続する

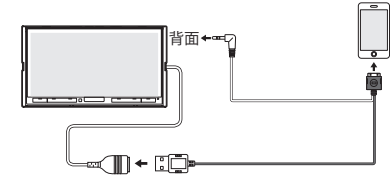

3 iPhone にダウンロードした「music Chef」アプリを起動する

## 4 ソースを iPod に切り替える

画面の右上から中央に向かってドラッグまたはフリックしてソース切替画面を表示して "iPod" にタッチする

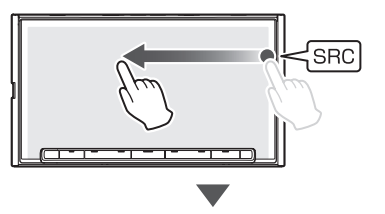

[iPod] にタッチする

5 <u>[モード切替] にタッチ</u>して External モードに切り替える

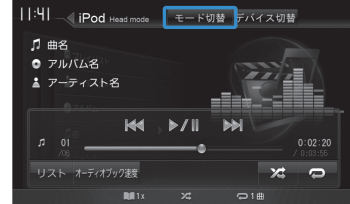

# 6 [非表示] にタッチしてアプリケーション操作画面を表示する

ある一定時間何も操作をしていないと [非表示] にタッチしなくてもアプリケーション操 作画面に自動で切り替わります。

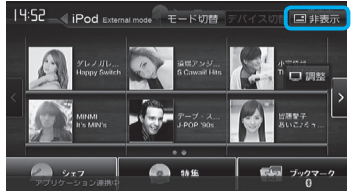

#### ■アプリケーション操作画面

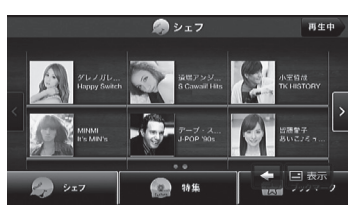

アプリケーション画面の操作ボタンは、スマートフォンでの操作と同じはたらきをします。 一部、スマートフォンの操作と異なる場合があります。

アプリケーション操作ボタン以外に表示されるボタンとはたらきは以下になります。

| ボタン  | 説明                                        |
|------|-------------------------------------------|
| □ 表示 | ナビ画面の操作ボタン(操作6の画面)を表示します。                 |
| -    | タッチするたびに [表示] ボタンの位置を移動 (4カ所) させることができます。 |

## Android スマートフォンを接続する

カーナビと MHL 対応 Android スマートフォンを MHL ケーブルまたは HDMI ケーブルで接続 する場合の操作について説明します。

Google Play から「music Chef」アプリをダウンロードする

2 スマートフォンの Bluetooth 設定をオンにする スマートフォンの設定についてはスマートフォンの取扱説明書をご覧ください。

3 スマートフォンにダウンロードした「music Chef」アプリを起動する

4 カーナビにスマートフォンを Bluetooth 機器登録し、カーナビとスマートフォンを Bluetooth 接続する。

Bluetooth の機器登録と接続についてはカーナビの取扱説明書をご覧ください。

5 カーナビとスマートフォンを MHL ケーブルまたは HDMI ケーブルで 接続する

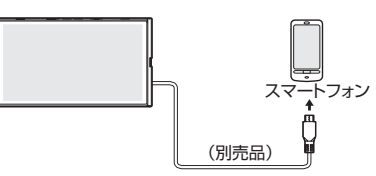

## 6 ソースを HDMI/MHL に切り替える

画面の右上から中央に向かってドラッグまたはフリックしてソース切替画面を表示して "HDMI/MHL" にタッチする

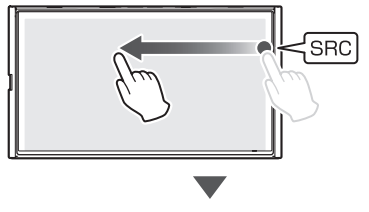

[HDMI/MHL] にタッチする

## ✓「連携 Android アプリケーション」にタッチする

操作ボタンが表示されていないときは画面をタッチしてください。

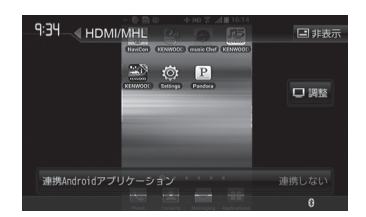

# 8 連携する「music Chef」にタッチする

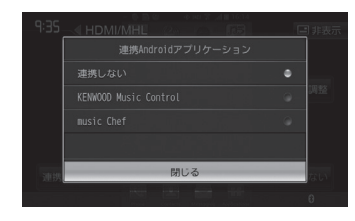

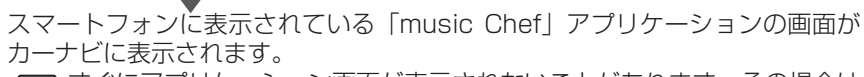

すぐにアプリケーション画面が表示されないことがあります。その場合はしばらくそのままでお待ちください。

### 9 [非表示] にタッチしてアプリケーション操作画面を表示する

ある一定時間何も操作をしていないと [非表示] にタッチしなくてもアプリケーション操作画 面に自動で切り替わります。

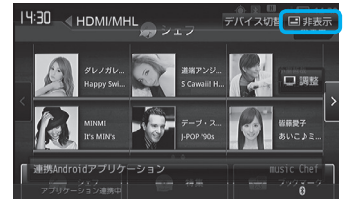

### ■アプリケーション操作画面

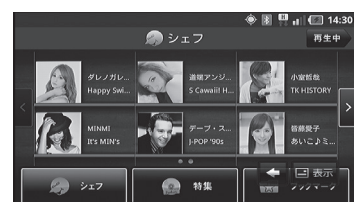

アプリケーション画面の操作ボタンは、スマートフォンでの操作と同じはたらきをします。一部、 スマートフォンの操作と異なる場合があります。

アプリケーション操作ボタン以外に表示されるボタンとはたらきは以下になります。

| ボタン      | 説明                                      |
|----------|-----------------------------------------|
| □ 表示     | ナビ画面の操作ボタン(操作9の画面)を表示します。               |
| <b>(</b> | タッチするたびに [表示] ボタンの位置を移動(4カ所)させることができます。 |